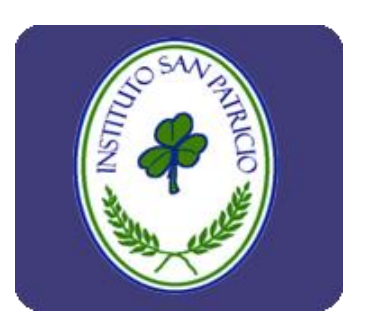

## MANUAL PARA AGREGAR APLICACIÓN DEL INSTITUTO SAN PATRICIO A.C.

Dirigido a usuarios con acceso a la plataforma <u>Avisos Y Tareas</u> del Instituto San Patricio A.C.

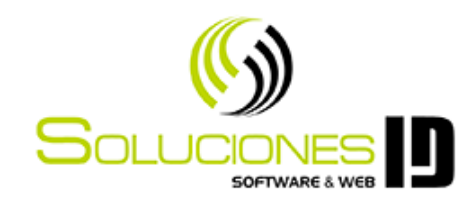

## 1. Abrimos la aplicación de Google Chrome

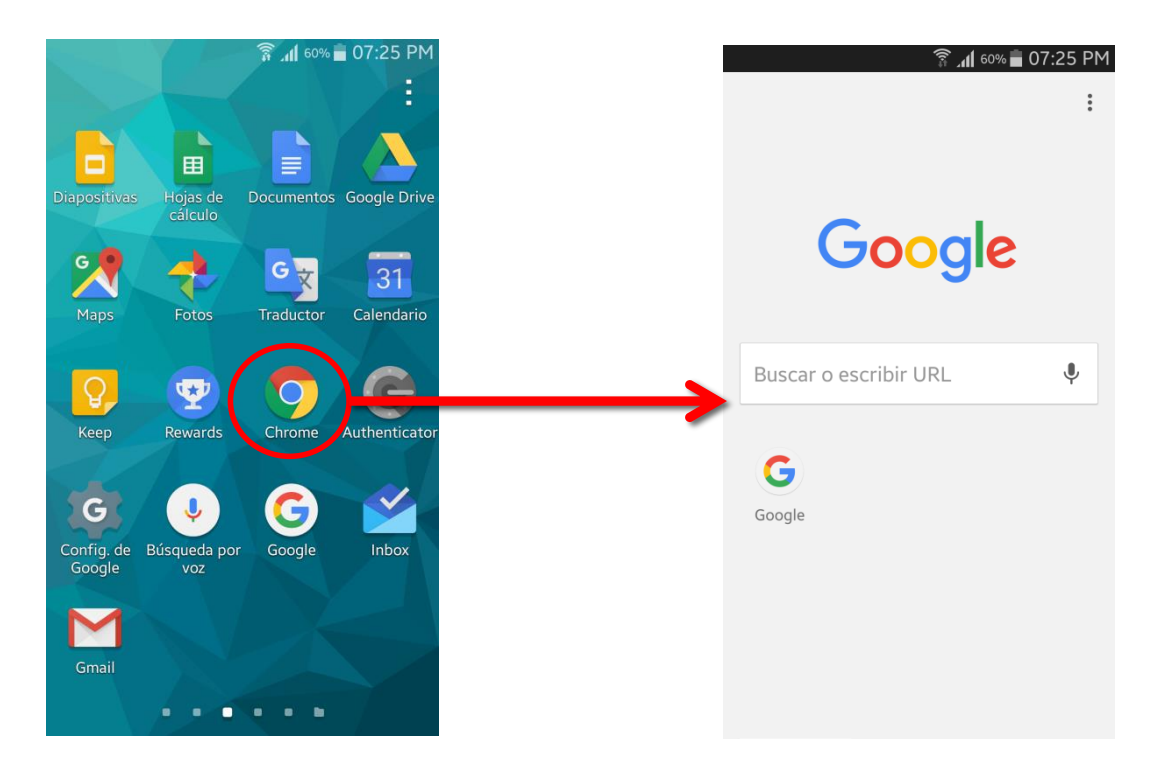

2. Escribimos la dirección de la aplicación sanpatriciomerida.edu.mx/avisosytareas

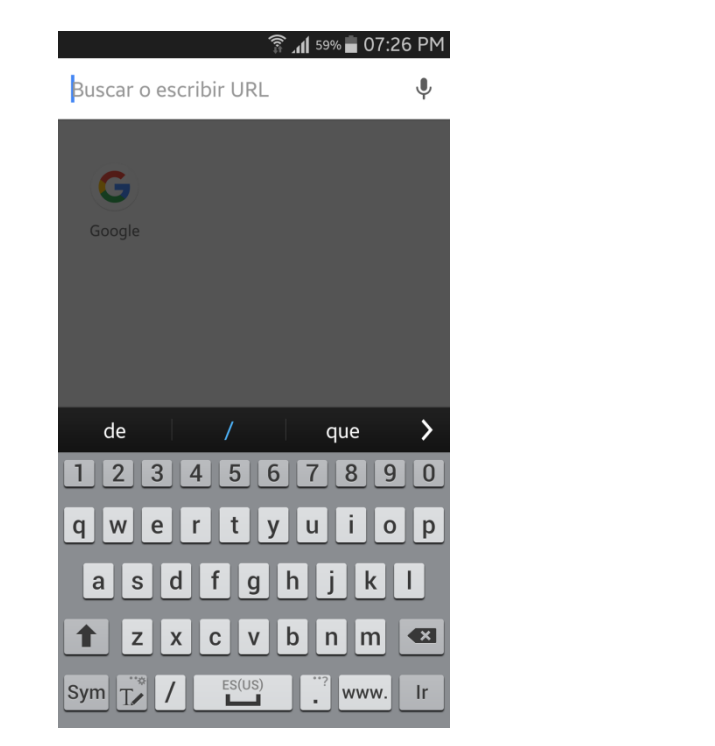

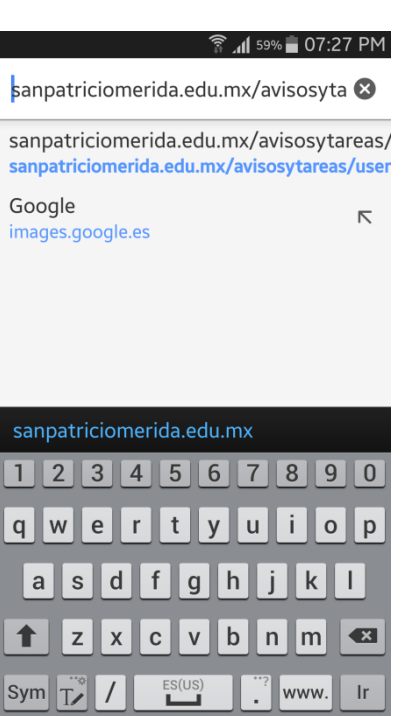

## 3. Iniciamos con las claves que se enviaron por correo electrónico

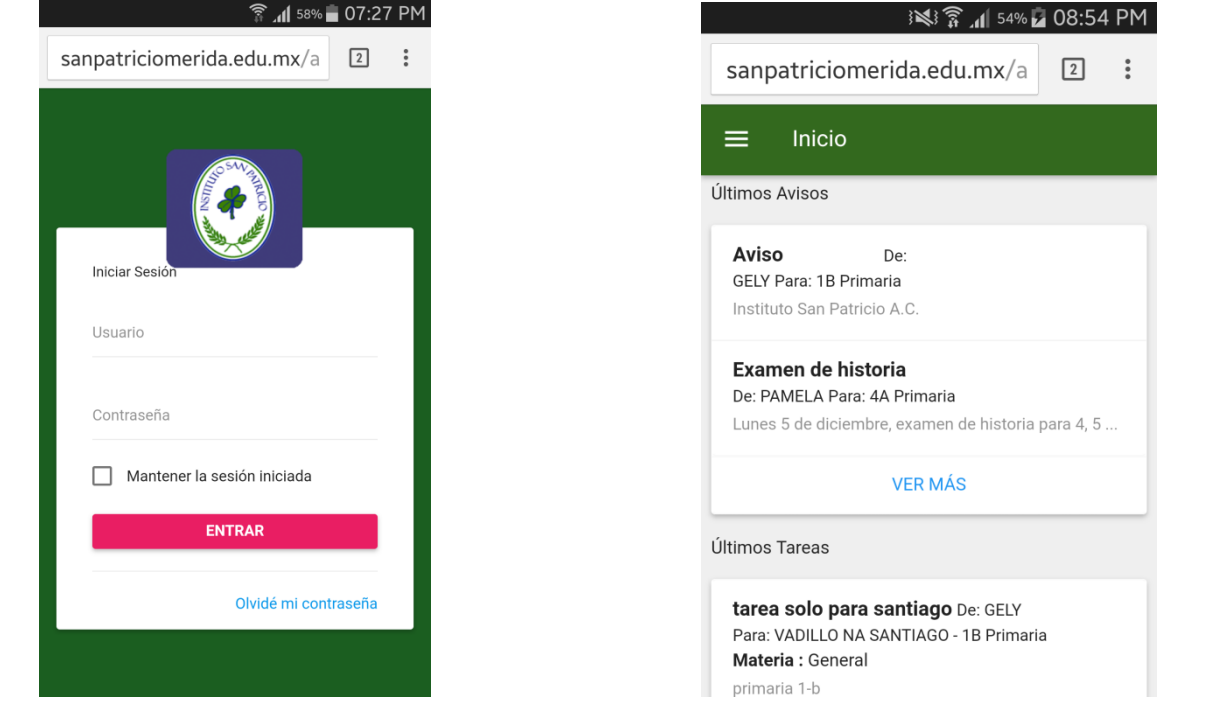

## En el menú (I) seleccionamos <u>Agregar a</u> <u>la pantalla principal</u> y escribimos el nombre de la aplicación

| 8454 PM 🖬 🕅 الم                                                                                   | 🛜 📶 <sup>58%</sup> 💼 07:28 PM                                                                                                    |         |
|---------------------------------------------------------------------------------------------------|----------------------------------------------------------------------------------------------------|---------|
| sanpatriciomerida.edu.mx/a                                                                        | sanpatric $\rightarrow$ 📩 🗄 🛈 C                                                                                                    |         |
|                                                                                                   | Nueva pestaña                                                                                                    |         |
|                                                                                                   | Nueva pestaña de incóg                                                                                                    |         |
| Últimos Avisos                                                                                    | Marcadores                                                                                                    | _       |
| Aviso De:                                                                                         | Agregar a la pantalla                                                                                                    |         |
| GELY Para: 1B Primaria                                                                            | Iniciar St Pestañas recientes principal                                                                                                    |         |
| Instituto San Patricio A.C.                                                                       | Usuario Historial                                                                                                    |         |
| Examen de historia                                                                                | Descargas                                                                                                    |         |
| De: PAMELA Para: 4A Primaria                                                                      |                                                                                                    |         |
| Lunes 5 de diciembre, examen de historia para 4, 5                                                | Contras Compartir f                                                                                                    | AGREGAR |
| VER MÁS                                                                                           | □ Mª Buscar en la página                                                                                                    |         |
| Últimos Tareas                                                                                    | Agregar a la pantalla pri                                                                                                    |         |
|                                                                                                   | Solicitar versión de                                                                                                    |         |
| tarea solo para santiago De: GELY<br>Para: VADILLO NA SANTIAGO - 1B Primaria<br>Materia : General | Configuración                                                                                                    |         |
| primaria 1-b                                                                                      | A second second s |         |

5. Esperamos a que se agregue el atajo.

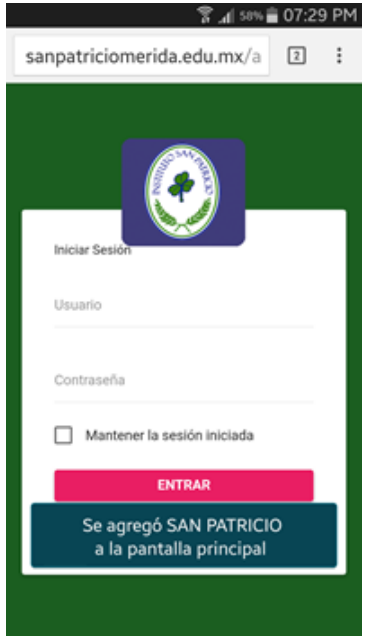

6. Nos vamos a la pantalla principal. Y notaremos que se ha agregado una nueva aplicación.

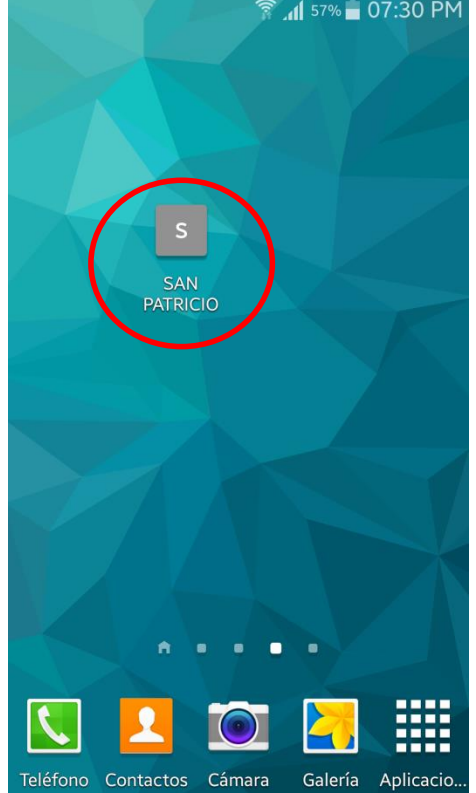